## Foryour information

To roughen up thents inAdobe Illustator CS elect thetext youwould like to roughen p, right click (control + click) and set the Outling and power to Distory & select the ffects menu and gower to Distory & Transform. Choose Borg her, and enter the following attributes 1%, Relative, 98, Smooth Feel feeto experiment.

With thisyou will have a slingtlyroughened paperson stamp. Now allyou have to do is add som eabaches and ink blots was II as going in with a tevelapicay brush anodemoving bits of the lines teamod (weathered book)

Hopeyou enojy!

MattTodd http://www.MattToddPhoto.com

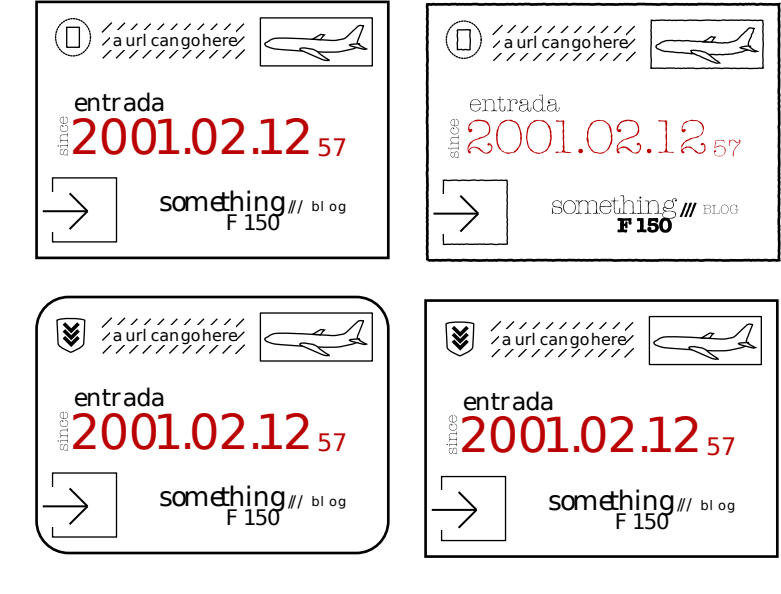

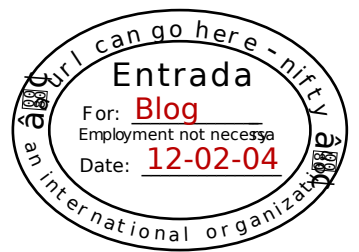